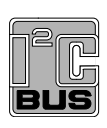

UM10267 PCA9698 demonstration board OM6281 Rev. 01 — 24 September 2008

User manual

#### **Document information**

| Info     | Content                                                                                                    |
|----------|----------------------------------------------------------------------------------------------------|
| Keywords | I2C, PCA9698, GPIO                                                                                                    |
| Abstract | The OM6281 is an add-on to NXP's I <sup>2</sup> C 2005-1 demo board. This daughter board makes it easy to test and design with the PCA9698, a Fast-mode Plus (Fm+) 40-bit GPIO device. These boards, along with the I2CUSB Lite GUI (PC based), provide an easy to use evaluation platform. |

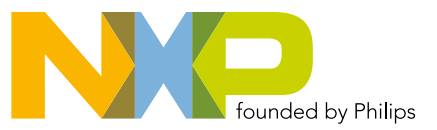

#### **Revision history**

| Rev | Date     | Description     |
|-----|----------|-----------------|
| 01  | 20080924 | Initial release |

## **Contact information**

For more information, please visit: http://www.nxp.com

For sales office addresses, please send an email to: <a href="mailto:salesaddresses@nxp.com">salesaddresses@nxp.com</a>

UM10267\_1

User manual

## 1. Introduction

The PCA9698 evaluation features headers to access all GPIO bits and LEDs for GPIO (output) demonstration. In addition, a PCA9530 LED dimmer/blinker is on-board to demonstrate the capability of generating a complex dimming/blinking pattern simultaneously on 40 LEDs. The board can be connected is series with other I<sup>2</sup>C-bus demo-boards to create an evaluation system.

The IC communicates to the host via the industry standard I<sup>2</sup>C-bus/SMBus port. The evaluation software runs under MS Windows PC platform.

## 2. Features

- A complete evaluation platform for the PCA9698 40-bit GPIO
- Easy to use GUI-based software demonstrates the capabilities of the PCA9698
- On-board LEDs for visual experience
- Convenient test points for easy scope measurements and GPIO access
- USB interface to the host PC
- No external power supply required

## 3. Getting started

#### 3.1 Assumptions

Familiarity with the I<sup>2</sup>C-bus is helpful but not required.

#### 3.2 Static handling requirements

#### CAUTION

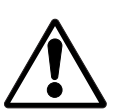

This device is sensitive to ElectroStatic Discharge (ESD). Therefore care should be taken during transport and handling. You must use a ground strap or touch the PC case or other grounded source before unpacking or handling the hardware.

#### 3.3 Minimum system requirements

- PC Pentium 60 processor (or equivalent), 8 MB RAM, 10 MB of hard drive space
- One USB port (either 2.0 or 1.1 compatible)
- Windows 98SE, ME, 2000, XP, or Vista
- I<sup>2</sup>C 2005-1 Demonstration board (OM6275)

#### 3.4 Power requirements

The NXP Semiconductors I<sup>2</sup>C Demonstration Board 2005-1 and OM6281 hardware obtain power from the PC USB port. Care should be taken not to exceed the USB port current capabilities.

## 4. Installation

#### 4.1 I<sup>2</sup>C 2005-1 board and WIN-12CUSB Lite software

The OM6281 is a daughter card to the OM6275 I2C2005-1 demo board.

You may download the WIN-I2CUSB Lite Software, the OM6275 user manual UM10206, and find ordering information at the NXP web site <u>www.standardics.nxp.com/support/boards/</u>.

## 4.2 OM6281 connection to I<sup>2</sup>C 2005-1 board

The I<sup>2</sup>C 2005-1 board should be disconnected from your PC. The OM6281 board has a 9-pin female connector that allows the demo board to mount directly onto the I<sup>2</sup>C 2005-1 board at the JP1 location.

Connect the OM6281 board to the  $I^2C$  2005-1 board before connecting the USB cable. Once the board is connected, connect the USB cable and start the WIN-I2CUSB Lite software. You are now ready to evaluate the PCA9698.

## 5. Hardware description

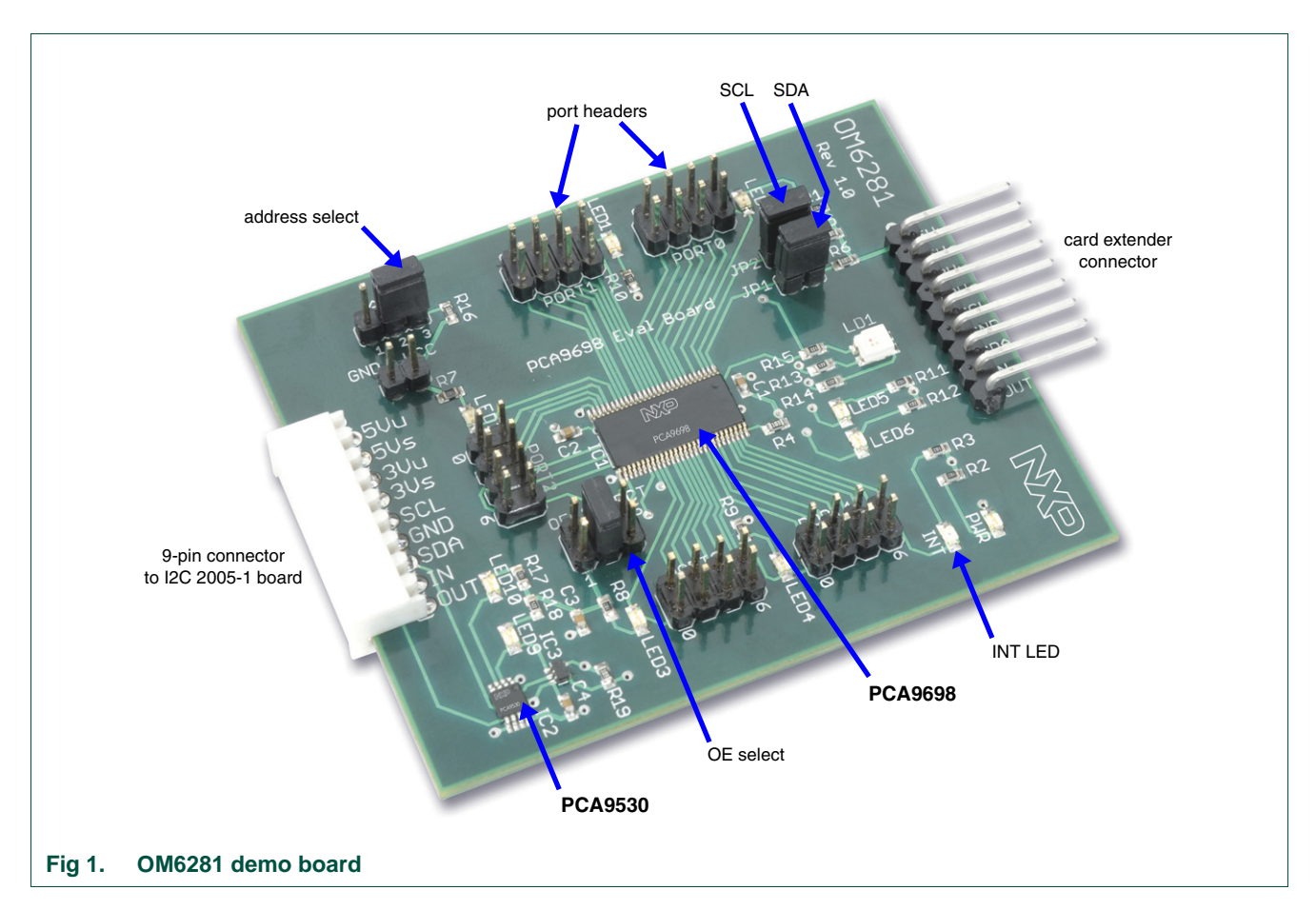

The OM6281 board has 8 jumper headers.

- Port0: Headers for port 0 I/O bits 0.0 through 0.7
- Port1: Headers for port 1 I/O bits 1.0 through 1.7
- Port2: Headers for port 2 I/O bits 2.0 through 2.7
- Port3: Headers for port 3 I/O bits 3.0 through 3.7
- Port4: Headers for port 4 I/O bits 4.0 through 4.7
- AD0: Address selector header. Default is AD0 HIGH (2-3)
- OE\_Select: Output enable selector. Default is OE LOW (5-6)
- 5 V: V<sub>CC</sub> header
- GND: Ground header

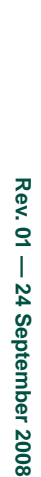

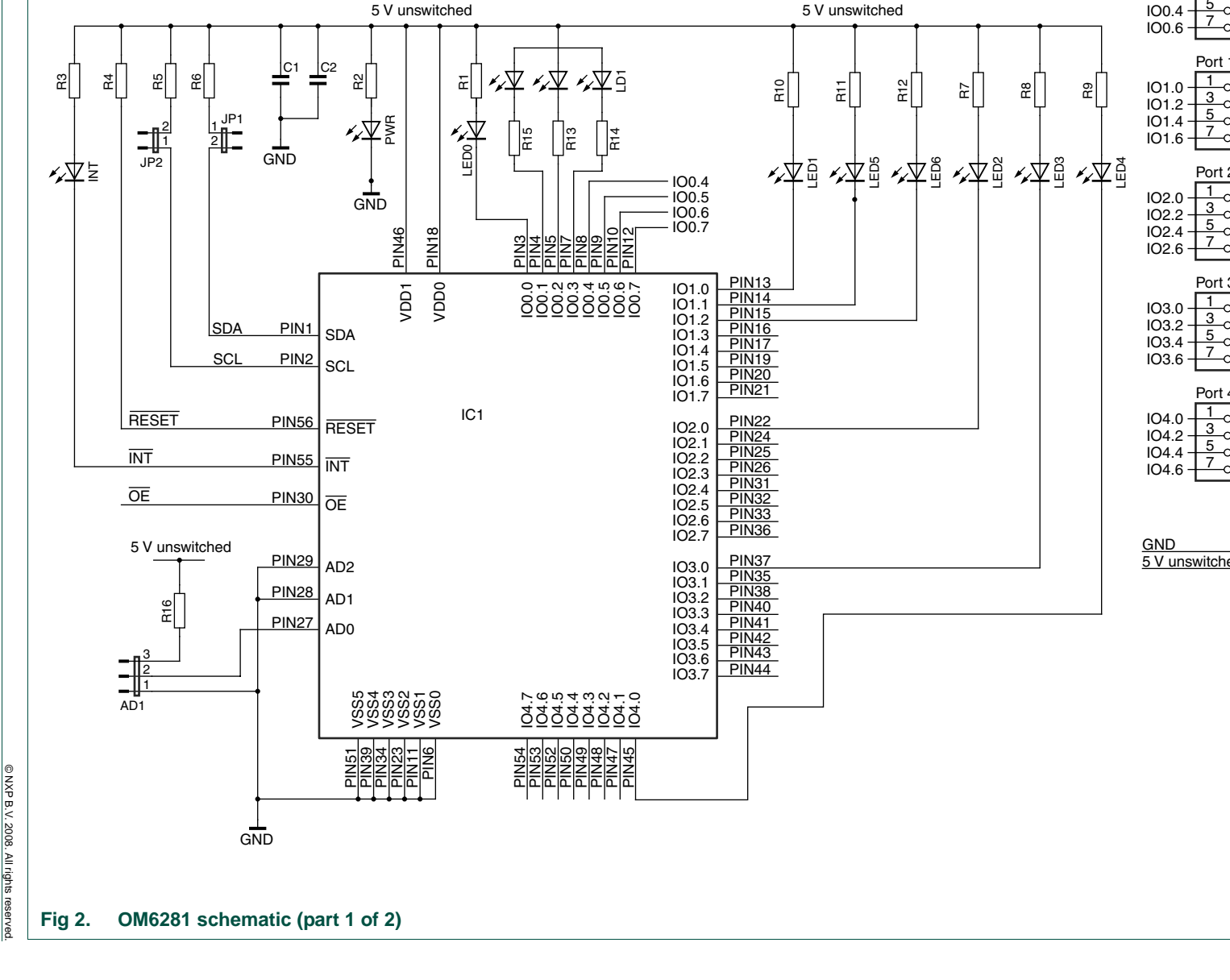

Port 1 IO0.0

3

5

IO0.2

User manual UM10267\_1

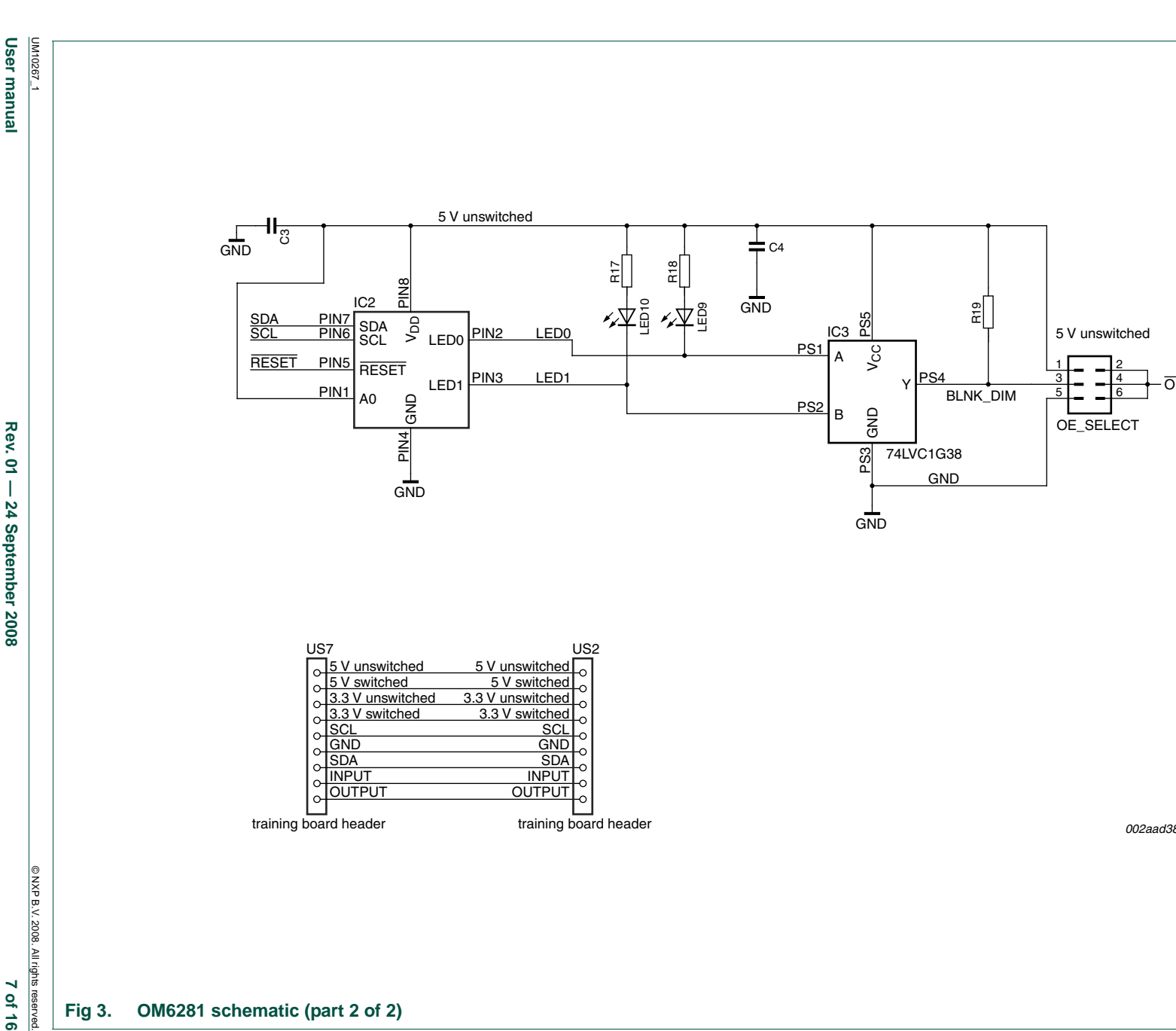

## 7. OM6281 demonstration board main components

| Table 1. OM6 | 281 main components                                                                            |         |          |
|--------------|------------------------------------------------------------------------------------------------|---------|----------|
| Device       | Description                                                                                    | Address | Location |
| PCA9698DGG   | $\frac{40-\text{bit Fm} + I^2\text{C-bus advanced I/O port with RESET,}}{OE, \text{ and INT}}$ | 0x42    | IC1      |
| PCA9530DP    | 2-bit I <sup>2</sup> C-bus LED blinker/dimmer                                                  | 0xC2    | IC2      |
| 74LVC1G38    | 2-input NAND gate                                                                              | n/a     | IC3      |

## 8. PCA9698 evaluation steps

The PCA9698 functions are controlled by WIN-I2CUSB Lite GUI. Refer to the *PCA9698 data sheet* for additional information on the registers and functionality.

## 8.1 Controlling LEDs using GPIO output

- 1. Connect the hardware as described in <u>Section 4 "Installation"</u>. The PCA9698 address is set to 0x42.
- 2. Start the GUI software.
- 3. The main screen will appear.
- 4. From the 'Device' drop-down menus select 'IO Expanders' and from the subsequent drop-down menu select 'PCA9698 40-bit I/O Expander'.
- 5. The device configuration screen will be displayed as in Figure 4.
- 6. Check the 'Auto Write' box on the right to send new register contents as soon as we change them.
- 7. Select the Bank0 tab. The default configuration is shown as in Figure 5.
- 8. To enable the outputs, click on the check box IOC0 in the 'Configuration 0' register to enable the output on bit 0. An alternative is to write the hex value directly in the box.
- 9. The LED connected to Port0.0 is now on.
- 10. To turn it off, click on the OP0 box to set the output signal HIGH. Verify LED0 is off.
- 11. Additional LEDs are located at Portx.0 on banks 1-4. An RGB LED is located at Port0.1 to Port0.3. Experiment by turning those LEDs on and off.

**UM10267** 

| Devid         | ce Configuration 🤱 Bar   | ik 0 🖸  | Bank 1      | Bank 2        | Bank 3           | Bank 4        | <b>E</b> | evice ID 🛛 📕 🚨 Alert F | Response                 |  |
|---------------|--------------------------|---------|-------------|---------------|------------------|---------------|----------|------------------------|--------------------------|--|
| оптсс         | ONF                      |         |             |               |                  |               |          |                        | 1                        |  |
| OUT1 E        | 3ANK1 : totem-pole       | - 0     | UT001       | IOO_0 and I   | 00_1 are to      | otem-pole     | -        | OUTCONF=0xFF           |                          |  |
| OUT2 E        | BANK2 : totem-pole       | • 0     | UT023       | IOO_2 and I   | 00_3 are to      | otem-pole     | •        | Write                  | I <sup>2</sup> C Address |  |
| OUT3 E        | BANK3 : totem-pole       | • 0     | UT045       | IOO_4 and I   | 00_5 are to      | otem-pole     | -        | Boad                   | 0x42 *                   |  |
| OUT4 E        | BANK4 : totem-pole       | • 0     | UT067       | IOO_6 and I   | 00_7 are to      | otem-pole     | -        | Keau                   |                          |  |
| ALLBN<br>BSEL | К<br>1 •                 |         |             |               |                  |               |          |                        |                          |  |
| B4            | 0: all IOs configured as | output  | in Banl     | k 4 are progr | ammed wit        | h actual valu | e 🔻      | ALLBNK=0x80            | Write All                |  |
| B3            | 0: all IOs configured as | output  | : in Banl   | k 3 are progr | ammed wit        | h actual valu | e 🔻      | Write                  | Deed All                 |  |
| 82            | U: all IOs configured as | output  | : in Bani   | k 2 are progr | ammed wit        | h actual valu | e 🔻      |                        | Read All                 |  |
| BU<br>DT      | 0; all IOs configured as | output  | in Ban      | k I are progr | ammed wit        | h actual valu |          | Read                   |                          |  |
| MODE          | o, an ros conngarea as   | output  | . III Dalli |               | diffinition fine |               | •        |                        |                          |  |
| SMBA          | No response to Alert Re  | sponse  |             |               |                  |               | •        | MODE OVOD              |                          |  |
| IOAC          | Does not respond to 'Al  | l Call' |             |               |                  |               | -        | MODE=0x02              |                          |  |
| OCH           | Change on ACK            |         |             |               |                  |               | •        | Write                  |                          |  |
| OEPOL         | OE pin is active LOW     |         |             |               |                  |               | -        | Read                   |                          |  |
| -             |                          |         |             |               |                  |               |          |                        |                          |  |
|               |                          |         |             |               |                  |               |          |                        |                          |  |
|               |                          |         |             |               |                  |               |          |                        |                          |  |
|               |                          |         |             |               |                  |               |          |                        |                          |  |
|               |                          |         |             |               |                  |               |          |                        |                          |  |
|               |                          |         |             |               |                  |               |          |                        |                          |  |

#### Fig 4. PCA9698 device configuration screen

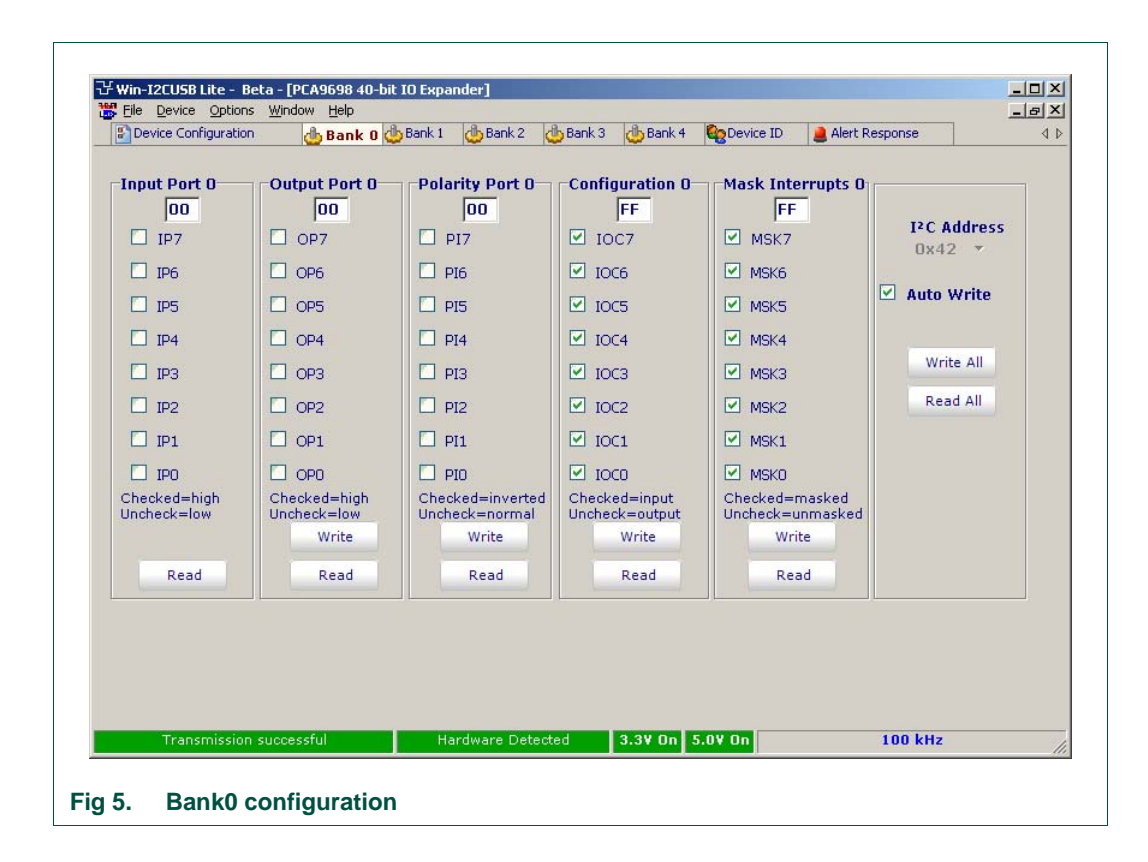

#### 8.2 GPIO input

#### 8.2.1 Polling mode

In polling mode, the host controller must read the input port registers at predetermined intervals to check if an input has changed. Depending on the application, the interrupt mode described in <u>Section 8.2.2</u> may be a more efficient method of verifying changes of state on the input pins.

- 1. Select Bank0 and verify that the default values are displayed.
- 2. Since the PCA9698 has a small pull-up on the I/O, a read on the Input Port 0 register returns 0xFF.
- 3. Pull Port0.7 to a logic LOW.
- 4. Read the Input Port 0 register and verify that the Input Port 0 register reads 0x7F.

#### 8.2.2 Interrupt mode

In interrupt mode the interrupt pin is toggled to signal the host controller when an input change of state has been detected. The interrupt mask register specifies which signal is allowed to generate an interrupt.

- 1. Select Bank1 and verify the default values are active.
- 2. Un-check the MSK7 and MSK6 bits in the Mask Interrupt 1 register.
- 3. With the aid of an external pull-down, pull Port1.6 and Port1.7 bits to a logic LOW.
- 4. Verify the INT light is illuminated on the board.
- 5. Toggle the MSK6 and MSK7 bits and verify the INT light goes off only when both bits are masked.
- 6. Read the Input Port 1 register and verify the contents is now 0x3F and the INT light is off.
- 7. Pull the IO1.7 signal HIGH and verify that the interrupt light is on.
- 8. Toggle the MSK6 bit and verify that the INT light remains on.
- 9. Read the Input Port 1 register and verify that the contents is 0xBF and the INT light is off.

# 9. Application specific: LED blinking and dimming with the PCA9530 and the PCA9698

#### 9.1 Theory of operation

The PCA9698 has the capability to drive up to 40 LEDs (within certain power restrictions on the package, which can be overcome with the use of FETs). To enhance the application of the PCA9698, a PCA9530 can be used to drive the Output Enable ( $\overline{OE}$ ) pin to blink and dim the output of the LEDs. A pattern with intermediate complexity can be easily generated by combining the outputs of the PCA9530.

A 74LVC1G38GW NAND gate is used to demonstrate the  $\overline{OE}$  polarity inversion (active HIGH instead of default active LOW) of the PCA9698.

To drive LEDs, the GPIOs on the PCA9698 are configured to output mode. The LEDs are turned on and off by driving the outputs LOW and HIGH. To blink and dim the LEDs, the  $\overline{OE}$  pin is tied to the outputs of the PCA9530 through a NAND gate. When the  $\overline{OE}$  is driven HIGH, the outputs on the PCA9698 will be enabled. This will turn on the LEDs that are connected to outputs driven LOW. The truth table in Table 2 illustrates the sequence.

| Table 2. | LED | control | truth | table |
|----------|-----|---------|-------|-------|
|          |     |         |       |       |

| LED0 | LED1 | OE | GPIO output | LED |
|------|------|----|-------------|-----|
| 0    | 0    | 1  | LOW         | ON  |
| 0    | 1    | 1  | LOW         | ON  |
| 1    | 0    | 1  | LOW         | ON  |
| 1    | 1    | 0  | LOW         | OFF |

Combining the blink and dimming, along with the individual on/off control of each LED allows the user to create eye-catching display patterns. The example outlined in Section 9.2 will demonstrate how to obtain the waveform shown in Figure 6.

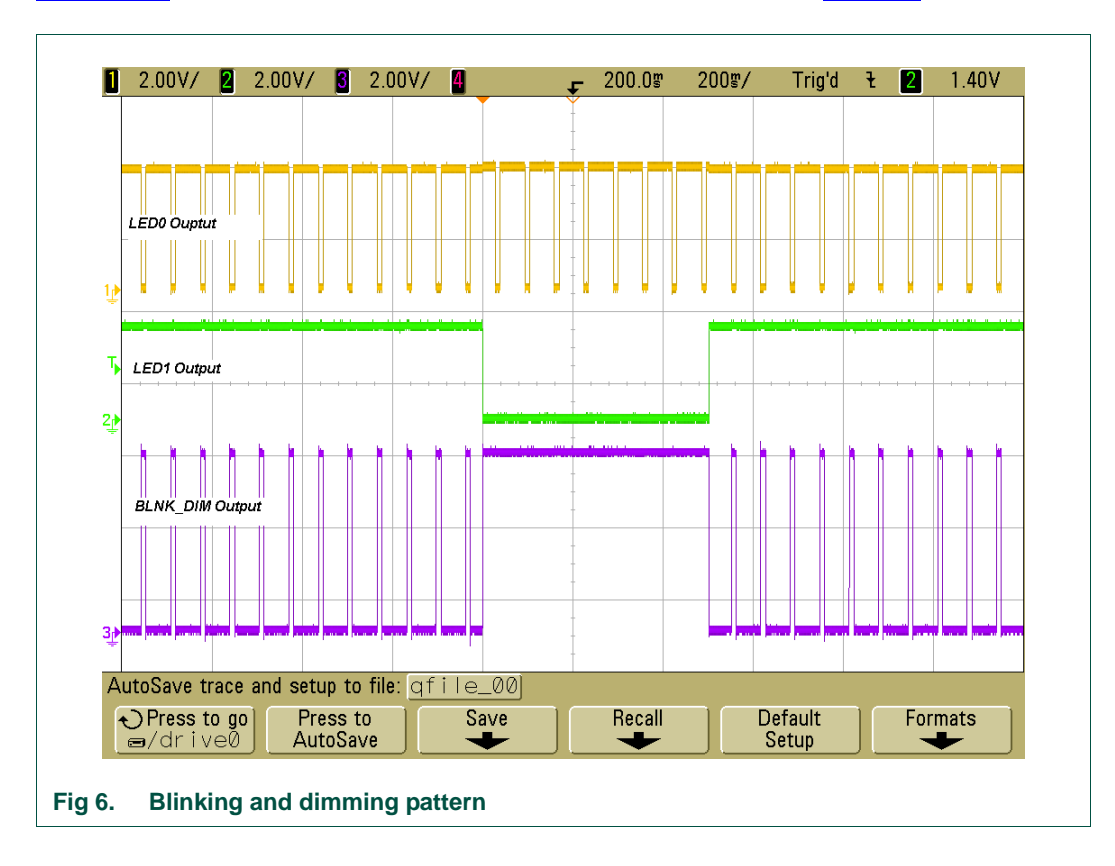

#### 9.2 Blinking/dimming with the PCA9530 demonstration steps

The following exercise demonstrates how this is achieved.

- 1. Move the OE\_Select jumper to the 3-4 position. The PCA9530 will now control the OE pin.
- 2. Set-up the hardware and software as described in Section 4 "Installation".
- 3. Open the PCA9698 GUI.
- 4. In the 'Device Configuration' tab, select  $\overline{OE}$  enable HIGH.
- 5. Select the Bank0 tab.
- 6. Enable the output for bits 1-3. These bits control the RGB LED on the board.
- 7. The RGB LED should be off.
- Go to the 'Device' selection tab and select the 'LED blinkers and Dimmers' to select the PCA9530. The configuration screen will appear. See <u>Figure 7</u>.
- 9. Select the 'Auto-write' option.
- 10. Slide the selection tab on LED0 to the ON position.
- 11. Verify the RBG LED is ON, displaying white.
- 12. Move the LED0 slider to PWM0.
- 13. Move the LED0 Period slider to 0.033 seconds and the LED0 Duty Cycle to 14.45 %.
- 14. Observe the pattern displayed on by the RGB LED.
- 15. Move the LED1 Period slider to 0.296 seconds and the LED1 Duty Cycle to 12.11 %.
- 16. Move the LED1 slider to PWM1.
- 17. Observe the pattern being output on the RGB LED.
- 18. Observe LED 8 and LED 9, which individual blink/dim patterns generated by the LED0 and LED1 outputs on the PCA9530.
- 19. To change the color displayed by the RGB LED, go back to the PCA9698 Bank0.
- 20. Turn off the green LED by selecting bit 2 HIGH.
- 21. Verify that the blink color is now mauve.
- 22. Turn off the red LED by selecting bit 1 HIGH.
- 23. Verify the blink color is now blue.
- 24. Slide the Period and Duty Cycle bars for the LED1 and LED0 and observe how the blink and dim patterns vary.

**UM10267** 

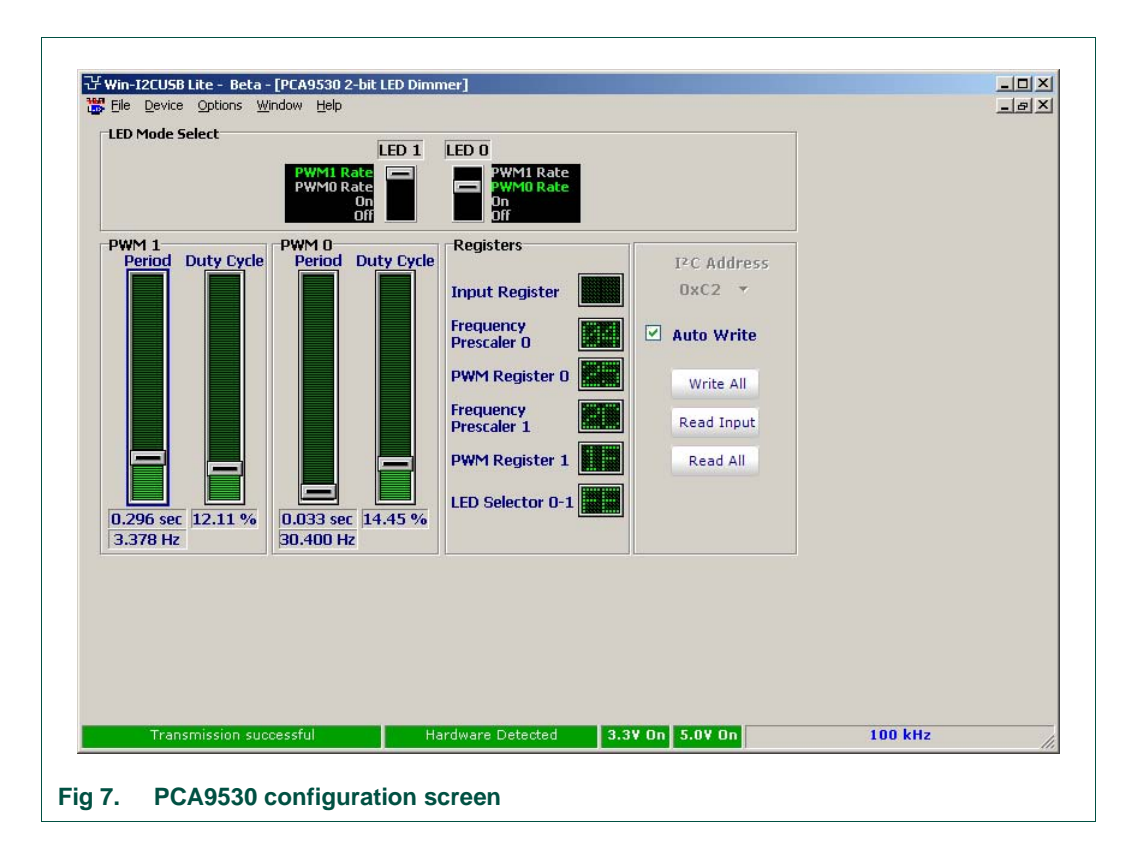

## **10.** Abbreviations

| Table 3.             | Abbreviations                |
|----------------------|------------------------------|
| Acronym              | Description                  |
| FET                  | Field-Effect Transistor      |
| Fm+                  | Fast-mode Plus               |
| GPIO                 | General Purpose Input/Output |
| GUI                  | Graphical User Interface     |
| I/O                  | Input/Output                 |
| I <sup>2</sup> C-bus | Inter Integrated Circuit bus |
| IC                   | Integrated Circuit           |
| LED                  | Light-Emitting Diode         |
| PC                   | Personal Computer            |
| RAM                  | Random Access Memory         |
| RGB                  | Red/Green/Blue               |
| SMBus                | System Management Bus        |
| USB                  | Universal Serial Bus         |

## 11. References

- [1] PCA9698 data sheet NXP Semiconductors
- [2] PCA9530 data sheet NXP Semiconductors
- [3] 74LVC1G38 data sheet NXP Semiconductors
- [4] I<sup>2</sup>C 2005-1 User Manual NXP Semiconductors

UM10267

## 12. Legal information

### 12.1 Definitions

**Draft** — The document is a draft version only. The content is still under internal review and subject to formal approval, which may result in modifications or additions. NXP Semiconductors does not give any representations or warranties as to the accuracy or completeness of information included herein and shall have no liability for the consequences of use of such information.

## 12.2 Disclaimers

**General** — Information in this document is believed to be accurate and reliable. However, NXP Semiconductors does not give any representations or warranties, expressed or implied, as to the accuracy or completeness of such information and shall have no liability for the consequences of use of such information.

**Right to make changes** — NXP Semiconductors reserves the right to make changes to information published in this document, including without limitation specifications and product descriptions, at any time and without notice. This document supersedes and replaces all information supplied prior to the publication hereof.

Suitability for use — NXP Semiconductors products are not designed, authorized or warranted to be suitable for use in medical, military, aircraft, space or life support equipment, nor in applications where failure or malfunction of an NXP Semiconductors product can reasonably be expected to result in personal injury, death or severe property or environmental damage. NXP Semiconductors accepts no liability for inclusion and/or use of NXP Semiconductors products in such equipment or applications and therefore such inclusion and/or use is at the customer's own risk.

**Applications** — Applications that are described herein for any of these products are for illustrative purposes only. NXP Semiconductors makes no representation or warranty that such applications will be suitable for the specified use without further testing or modification.

## 12.3 Trademarks

Notice: All referenced brands, product names, service names and trademarks are the property of their respective owners.

I<sup>2</sup>C-bus — logo is a trademark of NXP B.V.

## 13. Contents

| Introduction 3                                       |
|------------------------------------------------------|
| Features 3                                           |
| Getting started 3                                    |
| Assumptions 3                                        |
| Static handling requirements                         |
| Minimum system requirements 3                        |
| Power requirements 3                                 |
| Installation 4                                       |
| I <sup>2</sup> C 2005-1 board and WIN-12CUSB Lite    |
| software 4                                           |
| OM6281 connection to I <sup>2</sup> C 2005-1 board 4 |
| Hardware description 5                               |
| Schematics 6                                         |
| OM6281 demonstration board                           |
| main components 8                                    |
| PCA9698 evaluation steps 8                           |
| Controlling LEDs using GPIO output                   |
| GPIO input 10                                        |
| Polling mode 10                                      |
| Interrupt mode 10                                    |
| Application specific: LED blinking and               |
| dimming with the PCA9530 and the                     |
| PCA9698 10                                           |
| Theory of operation                                  |
| Blinking/dimming with the PCA9530                    |
|                                                      |
| Abbreviations                                        |
| References                                           |
| Legal information 15                                 |
| Definitions 15                                       |
| Disclaimers                                          |
| Irademarks 15                                        |
| Contents 16                                          |
|                                                      |

Please be aware that important notices concerning this document and the product(s) described herein, have been included in section 'Legal information'.

© NXP B.V. 2008.

#### All rights reserved.

PHILIPS

founded by

For more information, please visit: http://www.nxp.com For sales office addresses, please send an email to: salesaddresses@nxp.com Date of release: 24 September 2008

Document identifier: UM10267\_1

## **X-ON Electronics**

Largest Supplier of Electrical and Electronic Components

Click to view similar products for LED Lighting Development Tools category:

Click to view products by NXP manufacturer:

Other Similar products are found below :

MIC2870YFT EV ADP8860DBCP-EVALZ LM3404MREVAL ADM8843EB-EVALZ TDGL014 ISL97682IRTZEVALZ LM3508TLEV EA6358NH MAX16826EVKIT MAX16839EVKIT+ TPS92315EVM-516 MAX6956EVKIT+ OM13321,598 DC986A DC909A DC824A STEVAL-LLL006V1 IS31LT3948-GRLS4-EB PIM526 PIM527 MAX6946EVKIT+ MAX20070EVKIT# MAX21610EVKIT# MAX6951EVKIT MAX20090BEVKIT# MAX20092EVSYS# PIM498 AP8800EV1 ZXLD1370/1EV4 MAX6964EVKIT TLC59116EVM-390 1216.1013 TPS61176EVM-566 TPS61197EVM TPS92001EVM-628 1270 1271.2004 1272.1030 1273.1010 1278.1010 1279.1002 1279.1001 1282.1000 1293.1900 1293.1800 1293.1700 1293.1500 1293.1100 1282.1400 1282.1100